## Web端如何在询价方案界面更换供应商(文档)

供应商报价后,在询价单详情界面,无论是未提交审批的询价方案("询价中"状态),还是已提交 审批中的询价方案("报价审批中"状态),均可更换供应商。

## 1、"询价中"的询价方案

用户登录互海通Web端,依次点击"**采购管理→询价管理"**进入询价管理界面,筛选状态为"询价 中"且供应商数量为2家及以上的询价单,点击进入询价单详情。切换至"询价供应商"界面,根据实 际情况选择供应商,界面会自动跳转至"已选方案",点击已选供应商右侧的"展开更多",可查看 该物品的其他供应商报价,点击具他供应商名称后的"选择",将成功更换供应商,最后点击"提 交"。

| 与 互海科技        | ¢            | C  | ξ                          |                     | C  | 作台 23782            | 船舶监控  发                       | 现                                   | 切换系统 👻 🗘            | 於 中文▼ (                      | ⑦ 🌔 朱慧             |
|---------------|--------------|----|----------------------------|---------------------|----|---------------------|-------------------------------|-------------------------------------|---------------------|------------------------------|--------------------|
| ∵ 采购管理        | ~            | 备  | 件物料                        | 油料                  | 海图 |                     |                               |                                     |                     |                              |                    |
| 采购申请          |              |    |                            |                     |    |                     |                               |                                     |                     |                              | 日本美华的海边公司          |
| 采购对接          |              | 新  | 省                          |                     | 请述 | 2<br>选择归属公司         | 2、 <b>筛选状态为"询</b><br>~ 请选择询价创 | <b>价中"<u>目供应商数量为</u><br/>时间</b> 供应商 | 22家及以上的询价单,点式<br>治称 | 期的词份单(32)<br>上进入询价单详情<br>关键字 | 」只查看我的询价单<br>搜索 重置 |
| 物资验收          | $\mathbf{i}$ |    | _                          | _                   |    |                     |                               |                                     |                     | $\sim$                       |                    |
| 船舶自购          |              | #  | 询价单号                       | '划属性 ▼              | E  | 申请船舶 ▼              | 询价物品数                         | 询价供应商数                              | 反馈数量                | 御价中・                         | 操作                 |
| 采购计划          |              | 1  | PE-S24112701               | 度采购                 | ť  | ē星轮, 互海 <b>2</b> 号, | 4                             | 2家                                  | 3 次报价反馈             | 询价中                          |                    |
| 询价管理          |              | 2  | PE-S2410050<br>依次点击进入询(    | 度采购<br><b>介管理界面</b> | Ĩ  | 三海1号                | 1                             | 1家                                  | 0次报价反馈              | 间价中<br>已截止报价                 |                    |
| 采购订单          |              | 3  | PE-S2409190<br>1           | 渡采购                 | Ī  | 豆海1号                | 2                             | 3家                                  | 1 次报价反馈             | 询价中<br>已截止报价                 |                    |
| 供应商评价         |              | 4  | PE-S2409030<br>1           | 渡采购                 | Ξ  | 三海1号                | 3                             | 2家                                  | 0次报价反馈              | 询价中<br>已截止报价                 |                    |
| 年度协议价         |              | 5  | PE-S2408260<br>1           | 星采购                 | 1  | 三海1号                | 7                             | 3家                                  | 0次报价反馈              | 询价中<br>已截止报价                 |                    |
| 物资反馈          |              |    |                            |                     |    | _                   |                               |                                     |                     |                              |                    |
| <b>冒</b> 船舶服务 | >            | ₽J | 收到 <b>22</b> 条报价, <u>点</u> | 击查看                 |    |                     |                               | 33条 10                              | 条/页 🖌 < 丨 2         | 3 4 >                        | 跳至 1 页             |
|               | > -          |    |                            |                     |    |                     |                               |                                     |                     |                              |                    |

山 互海科技 船舶监控 ▲ 朱慧 工作台 (23782) 发现 Ä 采购管理 询价单详情 3、切换至"询价供应商"界面 点击可进行方案对比 采购由清 您收到 2 份报价 : CNY 633.00 [已读] **航海公司** 总价: USD 688.00 采购对接 已选方案(4) 智能推荐方案 报价方案对比 物资验收 换算汇率 ①: 1 CNY = 0.02 USD = 0.12897 EUR 12 船舶自购 ▶ 选择供应商类型 ▶ 供应商未报价,不会操作?请联系小易; 总价顺序 4、根据实际情况选择供应商,界面会自动跳转至"已选方案" 采购计划 报价参与程度 ① 报价日期/备注 报价信息 报价轮数 总价(CNY) 操作 询价管理 价格有效期: 2025-01-25 采购订单 1:02 633.00 2025-01-10 10:22:39 第1轮 全部报价 ① 100.00%  $\boxtimes$ 供货周期: 现货, 随时可供 倍物 633.00+ 运费 0.00 供应商评价 34,400.00 年度协议价 货物 34,400.00+ 运费 0.0 1:02 价格有效期: 2025-01-31 2025-01-10 14:51:16 100.00% 第2轮 全部报价 ① 供货周期: 2 × -(原报价: USD 688.0 物资反馈 ₽ 船舶服务 总价由低到高显示,便于用户更快做出选择 导出 取消 询价单详情 备件询价单P24072301 3 (备件 - 普通询价 - 零星采购, 币种: CNY) 询价人邮箱: H\*\*\*\*\*\* v@163.com 询价单号: PE-P24072301 询价人姓名: 预发Henry **归属公司:**上海互海信息科技有限公司 **询价日期**: 2024-07-23 **询价人电话:** (+86) 18\*\* 截止报价时间: 2024-12-30 00:00:00(GMT+08:00) 您收到3份报价 [已读] 朱慧自建供应商 总价: CNY 263.00 [已读] belle 总价: CNY 4,532.99 [已读] 预发测试B 总价: CNY 500.00 → 步骤4选择供应商后,界面自动跳转至"已选方案" 报价方案对比 询价供应商(17家) 智能推荐方案 粘 汇率设置 ▲ 警示:智能数据分析发现异常情况 点击查看 >> 显示/隐藏列 5、点击"展开更多" 申请来源 ① 采购要求 采购数量(单位) 交货信息 🕑 单价(CNY) 供货信息 Charge Name 🙆 总价 供应商名称 (2号单位) 交货日期: 2024-08-23 📖 ①belle × 展开更多 供货备注: 【品牌: 护卫】 互海一号/ 轮机部 4 价格有效期: 2024-12-31 1,638.00 🤊 9 MONTHS 🕝 6.552.00 来购申请2024072301 1① 供货周期: 2 当前库存: 15/ 审核教量: 1 交货地点: 扬州港 共1项物品,采购1项 | 总价(CNY) 6,640.99(货物总价(CNY) 6,552.00附加费用总价(CNY) 88.99) belle 【 互海一号: 货物总价 6,552.00; 含税3%: 193.43; 附加费用 88.99】  $\bigcirc$ 关注

导出 取消

| 🔓 互海科技        |   | ତ   |                            | 工作          | F台(23782)    | 船舶监控                     | 发现 |        | 切换系统▼                     | <b>v</b> 8                         | 中文 🗸                   | 0              | 朱慧 |
|---------------|---|-----|----------------------------|-------------|--------------|--------------------------|----|--------|---------------------------|------------------------------------|------------------------|----------------|----|
| 決 采购管理        | ~ | 询价单 | 自详情                        |             |              |                          |    |        |                           |                                    |                        |                |    |
| 采购申请          |   | _   | _                          |             |              |                          |    |        |                           |                                    |                        |                | 😅  |
| 采购对接          |   | 显示  | (隐藏列) ▲ 警示: 智              | 能数据分析发现异常情况 | \$情况 点击查看 >> |                          |    |        |                           |                                    |                        |                |    |
| 物资验收          | > | #   | 物料名称                       | 物料规格/描述     | 申            | 请来),单价(CNY)              |    | 总价     | 供货信息                      |                                    | 供应商名和                  | 尔              |    |
| 船舶自购          |   |     | 杠铃 🛈 🖂                     | 坝格·         | 百            | 海1号                      |    | 6、点击   | <b>- 具他供应商名</b><br>价格有效期· | <mark>称后的"选</mark> 排<br>2025-01-25 | <b>¥",将成现</b><br>忐忑商务》 | カ更换供应<br>■▲: × | 商  |
| 采购计划          |   | 1   | 物料代码: 110120               | 描述:可提供多     | 物            | 料申i <sup>34.00</sup> 🔊   |    | 34.00  | 供货周期: 现                   | 货,随时可供                             | 供货备注:                  |                |    |
| 询价管理          |   |     |                            |             |              | 100.00 🤊                 |    | 100.00 | 价格有效期:<br>供货周期: 2         | 2025-01-31                         | 航海公司<br>供货备注:          | 选择             |    |
| 采购订单          |   | 2   | 瑜伽垫 🛈 🖂                    | 规格:         | 互            | 海2号                      |    | 54.00  | 价格有效期:                    | 2025-01-25                         | 忐忑商务》                  | Nit ×          |    |
| 供应商评价         |   | 2   | 物料代码: 110114               | 描述: 瑜伽垫是    | 物            | 料申: 34.00 9              |    | 54.00  | 供货周期: 现                   | 货,随时可供                             | 展开更多<br>供货备注:          |                |    |
| 年度协议价         |   |     | 独轮车 ①                      | 规格:         | 恒            | ·星轮/                     |    |        | 价格有效期:                    | 2025-01-25                         | 忐忑商务》                  | Nit ×          |    |
| 物资反馈          |   | 3   | 物料代码:110105<br>【123456765】 | 描述:一种娱乐     | 12_<br>(1    | 小中中に 45.00 <b>ジ</b><br>) |    | 45.00  | 供货周期:现<br><b>7、最</b>      | 货,随时可供<br><mark>后点击"提交</mark>      | 展开更多<br>【 供货备注:        |                |    |
| <b>1</b> 船舶服务 | > |     |                            |             |              |                          |    |        |                           |                                    |                        |                |    |
| ❷ 费用管理        | > |     |                            |             |              |                          |    |        |                           | 提交                                 | 取消询价                   | 导出             | 取消 |

## 下一步:

更换供应商后,可根据需要选择提交审批已选的询价方案,提交后,根据审批流程节点,单据流转至 有询价方案审批权限的人员工作台。

注意:若存在未选方案物品,在确定提交后该物品将退回至采购计划。

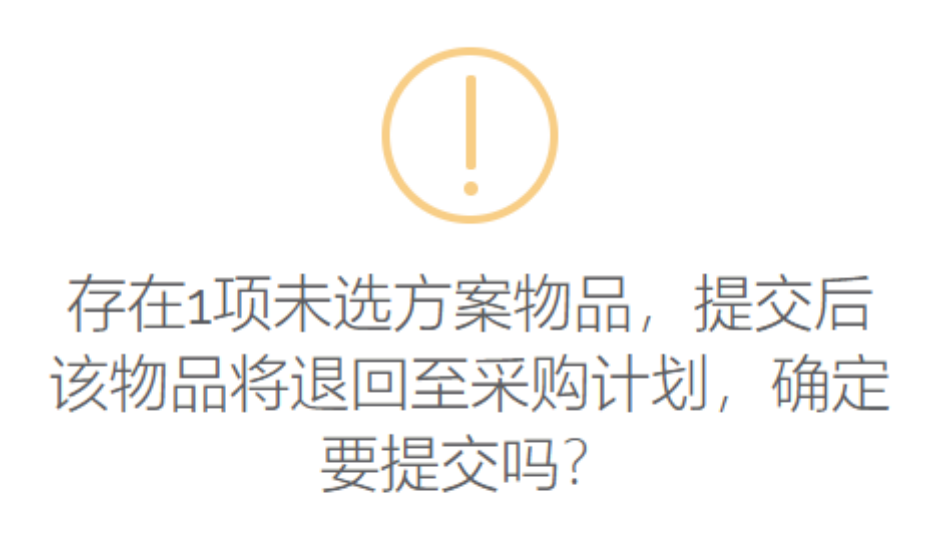

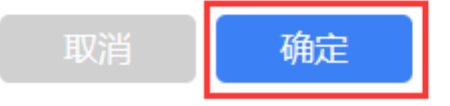

## 2、"报价审批中"的询价方案

用户登录互海通Web端,默认进入工作台界面,在流程审批任务中点击"询价方案-审批",点击目标 单据任意位置进入询价方案详情界面。在该界面,**有编辑权限的审批人**点击已选供应商右侧的"展开 更多",再点击"选择"重新选择供应商,最后点击"同意"。

| G        | 互海科技         |   | ○ Q 工作台 (23782) 船舶监控 发现 切换系统 ◆ ↓ ○ ↓ ○ ↓ ● ↓ ● ↓ ● ↓ ● ↓ ● ↓ ● ↓ ● ↓ ●                                         |
|----------|--------------|---|----------------------------------------------------------------------------------------------------|
| 全部       | <b>部菜单</b> ① |   | 我的待办                                                                                                    |
| ٩        | 江苏海事对接       |   | 1、用户登录互海通Web端,默认进入工作台界面,在流程审批任务中点击"询价方案-审批"                                                                    |
|          | 公告管理         | 8 | 全部 (270) 临期 22                                                                                                 |
| 000      | 智能看板         | > | <b>流程审批 (242)</b><br>采购申请(59) 询价方案—审批(6) 询价方案—执行(13) 采购订单—审批(9) 采购订单—执行(48) 采购订单—验收(60) 船舶自购—审批(5) 船舶自购—执行(16) |
| Ŷ        | 船舶管理         | > | 船舶自购—验收(2) 物资反馈—审批(9) 物资反馈—验收(15)                                                                              |
| ይ        | 船员管理         | > | 待处理任务(6)                                                                                                    |
| 3        | 船员费用         | > | 采购计划(4) 询价单(2)                                                                                                 |
| <u>₽</u> | 招聘管理         | > | Reliable Safety Responsibility                                                                                 |
| T        | 维护保养         | > |                                                                                                    |
| ß        | 维修管理         | > | <b>成本统计</b> 事项统计 操作日志                                                                                          |
|          | 库存管理         | > | 币种 CNY ~ <del>至自定义模块</del>                                                                                     |
| Ä        | 采购管理         | > | 劳务报销 2024-12 ~ 2024-12 直看详情 采购成本 2024-12 ~ 2024-12 直看详情 出库成本 2024-12 ~ 2024-12 重看详情                            |

| Y   | 》      |        | € | Q                |                    | 上作台 🕑  | 3782 船舶监              | 控 友现                   | 切换系统▼  |        |                     |
|-----|--------|--------|---|------------------|--------------------|--------|-----------------------|------------------------|--------|--------|---------------------|
| 全部  | 部菜单 🕀  |        | ÷ | 询价方案—审批          |                    |        |                       |                        |        |        |                     |
| ٢   | 江苏海事对接 | 0      |   |                  |                    | 2、点击目标 | 单据任意位置进入              | 询价方案详情界面               |        |        |                     |
| I   | 公告管理   | 8      |   |                  |                    |        | <b>1</b> <sup>1</sup> | 选择询价创建时间               | 供应商名称  | 搜索关键字  | 捜索重置                |
| 000 | 智能看板   | >      | # | 询价单号             | 询价单名称              | 物品类型 ▼ | 询价模式 ▼                | 关联申请单                  | 计划属性 🔻 | 申请船舶 ▼ | 提交审批时间              |
| Ů   | 船舶管理   | >      | 1 | PE-P25011001     | 备件询价单P<br>25011001 | 备件     | 普通询价                  | OL1-PA-P25010202       | 零星采购   | 互海1号   | 2025-01-10 13:22:06 |
| ይ   | 船员管理   | >      | 2 | PE-P24111302     | 备件询价单P<br>24111302 | 备件     | 普通询价                  | OL1-PA-P24111104 🛈     | 零星采购   | 互海1号   | 2024-11-14 13:44:02 |
| 3   | 船员费用   | >      | 3 | PE-S24110601     | 物料询价单S<br>24110601 | 物料     | 普通询价                  | 物料申请单20221115 (<br>(1) | ① 季度采购 | 互海2号   | 2025-01-10 11:51:05 |
| Ω,  | 招聘管理   | >      | 4 | PE-S2404230<br>1 | 物料询价单S<br>24042301 | 物料     | 普通询价                  | PA-S23112401 (1)       | 季度采购   | 互海1号   | 2024-07-03 16:32:33 |
| T   | 维护保养   | >      | 5 | PE-P2401310<br>2 | 询价单                | 备件     | 普通询价                  | PA-P23061201 (i)       | 季度采购   | 互海1号   | 2024-08-26 16:18:17 |
| ß   | 维修管理   | >      | 6 | PE-S2303290<br>1 | 物料询价单S<br>23032901 | 物料     | 普通询价                  | 物料申请单20220709 🛈        | 季度采购   | 互海1号   | 2024-11-11 17:01:48 |
| ඛ   | 库存管理   | >      |   |                  |                    |        |                       |                        |        |        | 6条 10条/页 🗸          |
| Ä   | 采购管理   | $\sim$ |   |                  |                    |        |                       |                        |        |        |                     |

询价方案详情 报价审批中

询价单号: PE-P22030702 **询价日期:** 2022-03-07 询价单名称: 备件询价单P22030702 🕝 物品类型: 备件 **询价模式:** 普通询价 计划属性: 应急采购 询价人姓名: 哈测哈测哈 **询价人邮箱:** he\*\*\*\*\*\*\*\*\*\* **比价意见:** 不不不不不 \*\*\*\*@hjshiptech.com **询价人电话:** (+86) 15\*\*\* **归属公司:** 上海互海信息科技有限公司 全球宗规 2 项地品 | 总价(CNY) 132.00 | 货地总价(CNY) 132.00 | 附加费用总价(CNY) 0.00 安东尼 [ 13月 号: 货物总价 22.00; 附加费用 0.00(含税0%, 税费 0.00) | 互添7号: 货物总价 110.00; 附加费用 0.00(含税0%, 税费 0.00) ] 查看預算使用協定 ▲ 等示: 對認致服分析及現异常協定 点击查看 >> 价格类型筛选 已选方案(2) 53 **询价供应商(8家 + 共享①)** % 查看汇率 显示/隐藏列 3、有编辑权限的审批人点击已选供应商右侧的"展开更多" ■请情况 ① 预算科目编号 询价数量 ① 采购数量 申请单号/项号 单价 (CNY) 供应商名称 交货信息 🕑 Charge Name 🙆 船舶 货物总价(CNY) 1 交货日期: 2022-03-25 兰 安东尼@CERT 展开更多 供货备注: 【品牌:进口件: 蚁量:2件 ≓存:87件 备件申请单202 20225(2) \_5 ① 11.00 つ 2件 📝 ß 互海一号 2 件 22.00 001 交货地点: 宁波 交货日期: 2021-09-23 🚞 安东尼•@000011<mark>展开更多</mark> 供货备注: 【品牌:进口件】 P2104080011\_2 22.00 🔊 001 5件 5件 🕑 Ø 互海7号 110.00 交货地点: 扬州

打印 评论 对比供应商 同意 退回

单据进度

⊘ 申请 2024-11-06 14:36:41

⑦ 预发Henry (互海技术)

|   |             |                    |          | 询价方案i                   | 羊情 报价审批中                       |           |                                       | × |
|---|-------------|--------------------|----------|-------------------------|--------------------------------|-----------|---------------------------------------|---|
|   | 显示/隐藏列      |                    |          |                         |                                |           | 换算汇率 ①:1 CNY = 0.02 USD = 0.12897 EUR |   |
|   | 采购数量        | 交货信息 🕑             | 船舶       | 申请单号/项号 单价 (CNY)        |                                | 货物总价(CNY) | 供应商名称                                 |   |
|   | 3 рс 🕼      | 交货日期: 2024-09-02 🗎 | 万海1号     | 采购申请20240<br>802022①    | 100.00 <b>う</b><br>匹配协议价: 1.00 | 300.00    | ・<br>test采购订单供生商<br>世界を注・             |   |
|   |             | 交货地点: 扬州港          | <u> </u> |                         |                                |           | <b>八田</b> 江·                          | 1 |
|   |             |                    |          |                         | 110.00                         | 330.00    | 东方航运服 <mark>务选择</mark><br>供货备注:       |   |
| < | 3件 🗷        | ☆ 谷口期・2025.02.02 ● | 互海1号     | OL1-PA-P2501<br>0202 –1 | 155.00 🤊                       | 465.00    | 的政府工作供信花                              | > |
|   |             | 交货地点: 扬州港          |          |                         |                                |           | 供货备注:                                 |   |
|   |             |                    |          | _                       |                                |           | 5、最后点击"同意"                            |   |
|   |             |                    |          |                         |                                |           | +                                     |   |
|   | 单据进度        |                    |          |                         |                                | 打印 撤回     | 评论 对比供应商 同意 退回                        |   |
|   | ⊘ 申请 2025-0 | 1-10 13:22:06      |          |                         |                                |           |                                       |   |